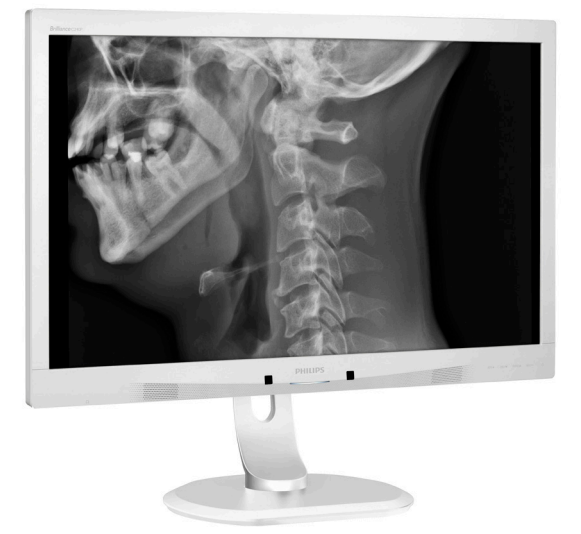

## www.philips.com/welcome

| SR | Uputstvo za korišćenje                   | 1  |
|----|------------------------------------------|----|
|    | Briga o kupcima i garancija              | 24 |
|    | Rešavanje problema i<br>najčešća pitanja | 28 |

## **PHILIPS**

## Brilliance

C240P4

## Sadržaj

| 1. | Važno<br>1.1 Bezbednosne informacije o adap                                                                                                    | <b>1</b><br>oteru                  |
|----|----------------------------------------------------------------------------------------------------|------------------------------------|
|    | za napajanje<br>1.2 EMC informacije<br>1.3 Sigurnosne mere predostrožnos<br>održavanje                                                                        | 1<br>2<br>ti i                     |
|    | <ul> <li>1.4 Opis oznaka upozorenja</li> <li>1.5 Odbacivanje proizvoda i materija pakovanje</li> </ul>                                                        | 8<br>ala za<br>8                   |
| 2. | Podešavanje monitora         2.1       Instalacija         2.2       Rad sa monitorom         2.3       Uklanjanje sklopa postolja radi Vl         montiranja | <b>10</b><br>10<br>11<br>ESA<br>14 |
| 3. | <b>Optimizacija slike</b><br>3.1 SmartImage <sup>CLINIC</sup>                                                                                                 | <b>15</b><br>15                    |
| 4. | PowerSensor™                                                                                                    | 17                                 |
| 5. | Tehničke specifikacije<br>5.1 Rezolucija i unapred podešeni<br>režimi                                                                                         | <b>19</b><br>22                    |
| 6. | Štednja energije                                                                                                    | 23                                 |
| 7. | <ul><li>Briga o kupcima i garancija</li><li>7.1 Politika kompanije Philips na pod<br/>defektnih piksela na pljosnatim</li></ul>                               | <b>24</b><br>Iručju                |
|    | 7.2 Briga o kupcima & Garancija                                                                                                    | 24<br>27                           |
| 8. | Rešavanje problema i najčešća                                                                                                    |                                    |
|    | pitanja<br>8.1 Rešavanje problema                                                                                                    | <b>28</b><br>28                    |
|    | 8.2 Opšta FAQs (često postavljana pitanja)                                                                                                    | 30                                 |
|    | 8.3 Najčešća medicinska pitanja                                                                                                    | 32                                 |

### 1. Važno

Monitor je namenjen korišćenju sa medicinskom opremom radi prikazivanja tekstualnih, brojevnih i grafičkih podataka. Ovaj Philips monitor se napaja putem eksternog prepoznatog AC/DC adaptera. (IEC/EN60601-1).

### 1.1 Bezbednosne informacije o adapteru za napajanje

### Adapter za napajanje

Ovaj adapter (proizvođač: Philips, model: PMP60-13-1-HJ-S) je sastavni deo monitor.

### Povezivanje eksterne opreme

Eksterna oprema, namenjena povezivanju sa konektorima za ulaz/izlaz signala ili drugima, treba da bude usklađen sa odgovarajućim UL / IEC standardom (npr. UL 60950 za IT opremu, UL 60601-1 i ANSI/AAMI ES60601-1 / IEC 60601 serija za sisteme – treba da bude u skladu sa standardom IEC 60601-1-1, Bezbednosne informacije za medicinske električne sisteme.

### Isključivanje uređaja iz električne mreže

Priključak električne mreže ili spojnica uređaja se koriste za isključivanje uređaja; isključeni uređaj će ostati operativan. Uvek u potpunosti izvucite komplet kablova za napajanje iz proizvoda kada radite na njemu ili ga čistite. Ne vršite povezivanje kada je napajanje uključen, jer iznenadan napon može da ošteti osetljive elektronske komponente.

### Klasifikacija

- Stepen zaštite od ulaska vode: IPXO
- Oprema nije pogodna za korišćenje u blizini zapaljivih anestetskih mešavina sa vazduhom, kiseonikom ili azot-oksidom. (nije za AP ili APG kategoriju)
- Režim rada: kontinualan

- Tip zaštite od strujnog udara: ME oprema klase l
- Nema primenjenih delova.

#### Postupak isključivanja

Preporučujemo vam da isključite sistem pre započinjanja čišćenja bilo koje pojedinačne komponente.

#### Sledite navedene korake.

- Zatvorite sve aplikativne programe
- Zatvorite pogonski softver
- Isključite prekidač za napajanje
- Isključite komplet kablova za napajanje
- Uklonite sve uređaje

### Opis bezbednosnih simbola

Detaljnije objašnjenje bezbednosnih simbola je navedeno u nastavku.

| c <b>W</b> us | Zaštita od strujnog udara, požara i<br>mehaničkih opasnosti isključivo prema<br>standardima ANSI/AAMI ES60601-1 i<br>CAN/CSA C22.2 NO 60601-1                                                              |
|---------------|----------------------------------------------------------------------------------------------------|
| ī             | Pažnja, pročitajte PRATEĆU<br>DOKUMENTACIJU.                                                                                                    |
| $\sim$        | Tip struje – naizmenična (AC)                                                                                                    |
| ===           | Jednosmerna struja                                                                                                    |
| CE            | Odobrenje Evropske zajednice,<br>Monitor zadovoljava propise 93/42/<br>EEC i 2007/47/EC i u skladu je sa<br>sledećim primenjivim standardima:<br>EN60601-1, EN 60601-1-2, EN 61000-<br>3-2 i EN 61000-3-3. |
|               | Odobrenje nakon testiranja TUV tipa,<br>Monitor zadovoljava evropske<br>standarde EN60601-1 i IEC60601-1.                                                                                                  |
|               | Napajanje "UKLJUČENO"                                                                                                    |
| $\bigcirc$    | Napajanje "ISKLJUČENO"                                                                                                    |
|               | Medicinska oprema Zaštita od strujnog<br>udara, požara i mehaničkih opasnosti<br>isključivo prema standardima ANSI/<br>AAMI ES 60601-1: 2005 i CAN/CSA<br>C22.2 NO.60601-1: 2008                           |

#### . Važno

#### 🖨 Beleška

- Oprez: Koristite odgovarajući pribor za montiranje kako biste izbegli povrede.
- Koristite kabl za napajanje koji odgovara naponu električne utičnice, koji je odobren i koji zadovoljava bezbednosne standarde u vašoj zemlji.
- Vodite računa da korisnik ne dođe istovremeno u kontakt sa SIP/SOP-ovima i pacijentom.

### 1.2 EMC informacije

#### Smernice i deklaracija proizvođača – elektromagnetna emisija – za svu OPREMU i SISTEME

Monitor je namenjen upotrebi u elektromagnetnom okruženju opisanom u nastavku. Kupac ili korisnik monitora treba da vode računa da se koristi u takvom okruženju.

| Test emisije                                      | Usklađenost | Elektromagnetno okruženje – smernice                                                                                                    |
|---------------------------------------------------|-------------|----------------------------------------------------------------------------------------------------|
| Infracrvene<br>emisije<br>CISPR 11                | Grupa 1     | Monitor koristi infracrvenu energiju isključivo za svoje interne<br>funkcije. Stoga, njegove infracrvene emisije su veoma slabe i<br>mala je verovatnoća da će izazvati bilo kakve smetnje u radu<br>obližnje elektronske opreme. |
| Infracrvene<br>emisije<br>CISPR 11                | Klasa B     |                                                                                                    |
| Harmonijske<br>emisije<br>IEC 61000-3-2           | Klasa D     | Monitor je pogodan za korišćenje u svim postavkama,<br>uključujući domaćinstva i pogone direktno povezane na javnu<br>mrežu niskog napona za snabdevanje stambenih zgrada.                                                        |
| Emisije<br>nestabilnog<br>napona<br>IEC 61000-3-3 | Zadovoljava | אסטעראנגעראנאנעראנאטעראנאטעראנאטעראנאטעראנאטעראנאטעראנאטעראנאטעראנאטעראנאטעראנאטעראנאטעראנאטעראנאטעראנאטעראנאט                                                                                                    |

## Smernice i deklaracija proizvođača – elektromagnetna imunost – za svu OPREMU i SISTEME

Monitor je namenjen upotrebi u elektromagnetnom okruženju opisanom u nastavku. Kupac ili korisnik monitora treba da vode računa da se koristi u takvom okruženju.

| Test imunosti                                                                             | Nivo IEC 60601 testa                                                                                                    | Nivo usklađenosti                                                                                                    | Elektromagnetno okruženje –<br>smernice                                                                                                    |
|-------------------------------------------------------------------------------------------|----------------------------------------------------------------------------------------------------|----------------------------------------------------------------------------------------------------|----------------------------------------------------------------------------------------------------|
| Elektrostatičko<br>pražnjenje<br>(ESD)<br>IEC 61000-4-2                                   | 6 kV kontakt<br>8 kV vazduh                                                                                                    | 6 kV kontakt<br>8 kV vazduh                                                                                                    | Pod treba da bude izrađen od<br>drvenih, betonskih ili keramičkih<br>pločica. Ako su podovi prekriveni<br>sintetičkim materijalom, relativna<br>vlažnost treba da bude najmanje<br>30%.                                                                                                    |
| Električna<br>imunost na<br>brze prelazne<br>pojave/rafale<br>IEC 61000-4-4               | 2 kV za naponske<br>linije<br>1 kV za ulazne/<br>izlazne linije                                                                                                    | 2 kV za naponske<br>linije<br>1 kV za ulazne/<br>izlazne linije                                                                                                    | Kvalitet glavnog izvora napajanja<br>treba da bude kao u tipičnom<br>komercijalnom ili bolničkom<br>okruženju.                                                                                                    |
| Prenapon<br>IEC 61000-4-5                                                                 | 1 kV linija/-e do<br>linija/-e<br>2 kV linija/-e do<br>zemlje                                                                                                    | 1 kV linija/-e do<br>linija/-e<br>2 kV linija/-e do<br>zemlje                                                                                                    | Kvalitet glavnog izvora napajanja<br>treba da bude kao u tipičnom<br>komercijalnom ili bolničkom<br>okruženju.                                                                                                    |
| Prekidi i<br>variranja<br>napona na<br>ulaznim<br>naponskim<br>linijama<br>IEC 61000-4-11 | <5% UT (>95% dip<br>u UT) tokom 0,5<br>ciklusa 40% UT (60% dip u<br>UT) tokom 5 ciklusa 70 % UT (30 % dip u<br>UT) tokom 25 ciklusa <5% UT (>95% dip u<br>UT) tokom 5 sekundi | <5% UT (>95% dip<br>u UT) tokom 0,5<br>ciklusa<br>40% UT (60% dip u<br>UT) tokom 5 ciklusa<br>70 % UT (30 % dip u<br>UT) tokom 25 ciklusa<br><5% UT (>95% dip u<br>UT) tokom 5 sekundi | Kvalitet glavnog izvora napajanja<br>treba da bude kao u tipičnom<br>komercijalnom ili bolničkom<br>okruženju. Ako korisnik monitora<br>zahteva neometan rad tokom<br>prekida na glavnom električnom<br>vodu, preporučuje se napajanje<br>monitora iz neprekidnog<br>naponskog izvora ili baterije. |
| Magnetno<br>polje naponske<br>frekvencije<br>(50/60 Hz)<br>IEC 61000-4-8                  | 3 A/m                                                                                                    | 3 A/m                                                                                                    | Magnetna polja naponske<br>frekvencije treba da budu na<br>nivoima koji su karakteristični<br>za tipičnu lokaciju u tipičnom<br>komercijalnom ili bolničkom<br>okruženju.                                                                                                    |

🖨 Beleška

UT je napon naizmenične struje glavnog električnog voda pre primene nivoa testiranja.

#### Smernice i deklaracija proizvođača – elektromagnetna imunost – za OPREMU i SISTEME koji nisu namenjeni ODRŽAVANJU U ŽIVOTU:

Monitor je namenjen upotrebi u elektromagnetnom okruženju opisanom u nastavku. Kupac ili korisnik monitora treba da vode računa da se koristi u takvom okruženju.

| Test imunosti         | Nivo IEC<br>60601 testa | Nivo<br>usklađenosti | Elektromagnetno okruženje – smernice                                                                                                    |
|-----------------------|-------------------------|----------------------|----------------------------------------------------------------------------------------------------|
|                       |                         |                      | Prenosiva i mobilna oprema za komunikaciju putem<br>radio-frekvencije ne sme da se koristi na udaljenosti od<br>monitora, uključujući i kablove, manjoj od preporučene<br>udaljenosti izračunate putem jednačine primenjive na<br>frekvenciju predajnika. |
|                       |                         |                      | Preporučena udaljenost:                                                                                                    |
| Provođenje<br>radio-  |                         |                      | d = 1,2 √ <b>P</b>                                                                                                    |
| frekvencije           | 3 Vrms                  |                      | d = 1,2 √ <b>P</b> od 80 MHz do 800 MHz                                                                                                    |
| IEC 61000-            | Od 150 kHz              | 3 Vrms               | d = 1,2 √ <b>P</b> od 800 MHz do 2,5 GHz                                                                                                    |
| 4-6                   | do 80 MHz               |                      | gde je <b>P</b> maksimalna izlazna snaga predajnika izražena<br>u vatima (W) prema proizvođaču predajnika, a d je<br>preporučena udaljenost u metrima (m).                                                                                                |
| radio-<br>frekvencije | Od 80 MHz<br>do 2,5 GHz | 3 V/m                | Jačine magnetnih polja fiksiranih radio-predajnika,<br>određene elektromagnetnim ispitivanjem radnog<br>mesta:                                                                                                    |
| 4-3                   |                         |                      | a. Treba da budu manje od prihvatljivog nivoa za svaki<br>frekventni opseg.                                                                                                    |
|                       |                         |                      | b. Do smetnji može doći u neposrednoj blizini opreme<br>koja je označena sledećim simbolom:                                                                                                    |
|                       |                         |                      |                                                                                                    |

### 🖨 Beleška

- Na 80 MHz i 800 MHz se primenjuje veći frekventni opseg.
- Ove smernice ne moraju biti primenjive u svim situacijama. Upijanje i odsjaj od građevina, predmeta i ljudi utiče na elektromagnetno prostiranje.
- Jačine elektromagnetnih polja fiksiranih predajnika, kao što su bazne stanice za radio (mobilne/bežične) telefone i zemaljske mobilne radio-stanice, amaterske radio-stanice, AM i FM radio-predajnici i TV predajnici, ne može se teoretski precizno predvideti. Radi pristupa elektromagnetnom okruženju sa fiksiranim radio-predajnicima, treba razmisliti o elektromagnetnom ispitivanju radnog mesta. Ako izmerena jačina elektromagnetnog polja na lokaciji na kojoj se monitor koristi premašuje dozvoljeni nivo radio-frekventne usklađenosti, monitor treba da bude nadgledan kako bi se osigurao njegov normalan rad. Ako se primeti neočekivano ponašanje, možda će biti potrebno preduzeti dodatne mere poput preorijentacije ili premeštanja monitora.
- Preko frekventnog opsega od 150 kHz do 80 MHz, jačine elektromagnetnog polja treba da budu manje od 3 V/m.

#### Preporučene razdaljine imeđu prenosive i mobilne opreme za komunikaciju putem radio-frekvencije i OPREME ili SISTEMA – za OPREMU i SISTEME koji nisu namenjeni ODRŽAVANJU U ŽIVOTU:

Monitor je namenjen korišćenju u elektromagnetnom okruženju sa kontrolisanim poremećajima radio-frekventnog zračenja. Kupac ili korisnik monitora može da pomogne u sprečavanju pojave elektromagnetnih smetnji tako što će održavati minimalnu razdaljinu između prenosive i mobilne opreme za komunikaciju putem radio-frekvencije (predajnika) i monitora, kao što je preporučeno u nastavku, a u zavisnosti od maksimalne izlazne snage komunikacione opreme.

|                                                         | Razdaljina u zavisnosti od frekvencije predajnika (metara) |                           |                           |  |
|---------------------------------------------------------|------------------------------------------------------------|---------------------------|---------------------------|--|
| Nominalna<br>maksimalna izlazna<br>snaga predainika (W) | Od 150 kHz do 80<br>MHz                                    | Od 80 MHz do 800<br>MHz   | Od 800 MHz do 2,5<br>GHz  |  |
| Shaga predajnika (11)                                   | <b>d</b> = 1,2 √ <b>P</b>                                  | <b>d</b> = 1,2 √ <b>P</b> | <b>d</b> = 2,3 √ <b>P</b> |  |
| 0,01                                                    | 0,12                                                       | 0,12                      | 0,23                      |  |
| O,1                                                     | 0,38                                                       | 0,38                      | 0,73                      |  |
| 1                                                       | 1,2                                                        | 1,2                       | 2,3                       |  |
| 10                                                      | 3,8                                                        | 3,8                       | 7,3                       |  |
| 100                                                     | 12                                                         | 12                        | 23                        |  |

### 🖨 Beleška

- Za predajnike sa nominalnom maksimalnom izlaznom snagom koja nije naznačena u gornjoj tabeli, preporučena razdaljina d u metrima (m) može da bude procenjena pomoću jednačine primenjive na frekvenciju predajnika, gde je P nominalna maksimalna izlazna snaga predajnika u vatima (W) prema proizvođaču predajnika.
- Na 80 MHz i 800 MHz se primenjuje razdaljina za veći frekventni opseg.
- Ove smernice ne moraju biti primenjive u svim situacijama. Upijanje i odsjaj od građevina, predmeta i ljudi utiče na elektromagnetno prostiranje.

### 1.3 Sigurnosne mere predostrožnosti i održavanje

### Upozorenja!

- Preporučujemo vam da isključite sistem pre započinjanja čišćenja bilo koje pojedinačne komponente.
- Nije dozvoljeno preinačenje opreme.
- Korišćenje komandi, podešavanja ili procedura drukčijih od opisanih u ovom dokumentu može vas izložiti strujnom udaru i drugim električnim i/ili mehaničkim opasnostima.
- Pročitajte i pratite ova uputstva kada priključujete i koristite svoj monitor za kompjuter:

### Operacija

- Držite monitor podalje od direktne sunčeve svetlosti, vrlo jakog osvetljenja i bilo kojih drugih izvora toplote. Duža izloženost ovoj vrsti sredine može da dovede do gubljenja boje i oštećenja monitora.
- Uklonite sve objekte koji bi mogli da upadnu u otvore za ventilaciju ili da spreče pravilno hlađenje elektronskih delova monitora.
- Nemojte da blokirate otvore za ventilaciju na kućištu.
- Prilikom nameštanja monitora, proverite da su utičnica za struju i priključak lako dostupni.
- Ukoliko isključujete monitor izvlačenjem kabla za struju ili kabla za jednosmernu struju, sačekajte 6 sekundi pre pruključivanja kabla za struju ili kabla za jednosmernu struju za normalan rad.
- Molimo vas da uvek koristite odobrene kablove za struju koje je obezbedio Philips. Ukoliko vaš kabl za struju nedostaje, molimo vas da kontaktirate svoj lokalni servisni centar. (Molimo vas, obratite se

Informacionom centru za brigu o kupcima)

- Ne izlažite monitor jakim vibracijama ili jakim udarcima u toku rada.
- Nemojte oboriti ili ispustiti monitor tokom rada ili transporta.

### Održavanje

- Da biste zaštitili monitor od mogućeg oštećenja, ne primenjujte prekomerni pritisak na panel monitora. Kada pomerate monitor, uhvatite ga za okvir da biste ga podigli; ne podižite monitora postavljanjem ruke ili prstiju na panel monitora.
- Isključite monitor iz struje ukoliko planirate da ga ne koristite duže vreme.
- Isključite monitor iz struje ukoliko želite da ga očistite blago navlaženom krpom. Ekran možete očistiti suvom krpom kada je napajanje isključeno. Obratite pažnju da nikada ne koristite organski rastvor, poput alkohola ili tečnosti baziranih na amonijaku, za čišćenje monitora.
- Da bi izbegli rizik od šoka ili trajnog oštećenja, ne izlažite monitor prašini, kiši, vodi ili sredini u kojoj ima isuviše vlage.
- Ukoliko se vaš monitor nakvasi, obrišite ga suvom krpom što je pre moguće.
- Ukoliko strana supstanca ili voda uđu u vaš monitor, molimo vas da odmah isključite napajanje i izvučete utičnicu iz struje. Potom, uklonite stranu supstancu ili vodu i pošaljite monitor u servisni centar.

#### 1. Važno

- Ne stavljajte i ne koristite monitor na lokacijama koje su izložene toploti, direktnom suncu ili velikoj hladnoći.
- Da bi zadržali vrhunske karakteristike svog monitora i da bi on duže trajao, molimo vas da koristite monitor na mestima koja su u sledećem rasponu toplote i vlažnosti vazduha.
  - Temperatura: Od 10°C do 40°C
  - Vlažnost: Od 30% do 75%
  - Atmosferski pritisak: od 700 do 1060 hPa

#### Važne informacije o urezanoj/ fantomnoj slici

- Prilikom svakog napuštanja monitora, pokrenite čuvara ekrana. Uvek aktivirajte aplikaciju za periodično osvežavanje ekrana ukoliko vaš monitor prikazuje nepromenljiv statički sadržaj. Neprekidno prikazivanje statične slike tokom dužeg vremenskog perioda može na ekranu da izazove efekat "Urezana slika", takođe poznat kao "slika koja ostaje na ekranu" ili "fantomna slika".
- "Urezana slika", "slika koja ostaje na ekranu" ili "fantomna slika" je dobro poznati fenomen u tehnologiji panel monitora. U većini slučajeva "urezana slika", "slika koja ostaje na ekranu" ili "fantomna slika", će nestati nakon nekog vremena od isključenja iz struje.

### Upozorenje

Neuspešno pokretanje čuvara ekrana, ili aplikacija sa periodičnim osvežavanjem ekrana mogu dovesti do pojave ozbiljnih simptoma "urezane slike", "slike koja ostaje na ekranu" ili "fantomne slike", koji neće nestati i koji ne mogu biti popravljeni. Oštećenje pomenuto gore nije pokriveno garancijom.

#### Servisiranje

- Otvor kućišta treba da otvara isključivo osoblje kvalifikovano za servisiranje.
- Ukoliko postoji potreba za bilo kakvim dokumentom da bi se obavila popravka ili integracija, molimo vas da kontaktirate svoj lokalni centar za servisiranje. (molimo vas da pogledate poglavlje "Centar za informisanje kupaca")
- Za informacije o transportu, molimo vas pogledajte "Tehničke specifikacije".
- Nemojte da ostavite svoj monitor u kolima/kamionu gde će biti direktno izložen suncu.

### 🖨 Beleška

Konsultujte se sa serviserom ukoliko monitor ne radi kako treba, ili ukoliko niste sigurni koju proceduru da preduzmete kada sledite instrukcije date u ovom uputstvu za korišćenje.

### 1.4 Opis oznaka upozorenja

Sledeći pasusi opisuju konvencije korišćene u ovom dokumentu za oznake upozorenja.

### Pažnja, Oprez, i Upozorenja

Neki segmenti teksta u ovom priručniku praćeni su slikom i štampani su masnim slovima ili kurzivom. Ti segmenti sadrže savete za pažnju, oprez i upozorenja. Njihovo značenje je sledeće:

### 🖨 Beleška

Ova slika ukazuje na važnu informaciju ili savet koji pomaže da bolje iskoristite svoj računarski sistem.

### Opomena

Ova slika ukazuje na informaciju koja govori kako da izbegnete potencijalnu štetu na hardveru ili gubitak podataka.

### Upozorenje

Ova slika ukazuje na mogućnost telesne povrede i daje uputstva kako da se problem izbegne.

Neka upozorenja mogu biti prikazana bez prateće slike i u drukčijem formatu. U tim slučajevima je prikaz upozorenja propisan od strane nadležnog regulativnog organa.

Ne vršite modifikacije nad opremom bez odobrenja proizvođača.

Monitor ne sme da bude korišćen u kritične dijagnostičke svrhe ili u sistemima za održavanje u životu.

### UPOZORENJE

DA BISTE IBEGLI RIZIK OD STRUJNOG UDARA, OPREMA MORA DA BUDE POVEZANA ISKLJUČIVO SA GLAVNIM IZVOROM NAPAJANJA KOJI POSEDUJE ZAŠTITNO UZEMLJENJE. 1.5 Odbacivanje proizvoda i materijala za pakovanje

Odbačena električna i elektronska oprema - WEEE

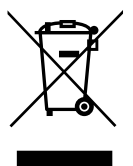

Ova oznaka na proizvodu ili na pakovanju ilustruje da, pod evropskom Direktivom 2012/19/EU koja se odnosi na iskorišćenu elektronsku i električnu opremu, ovaj prozvod ne može da se odbaci sa normalnim kućnim otpadom. Vi ste odgovorni za odbacivanje ove opreme preko određenog centra za prikupljanje električnog i elektronskog otpada. Da odredite lokacije za odbacivanje takve otpadne električne i elektronske opreme, kontaktirajte svoju lokalnu vladinu kancelariju, organizaciju za odbacivanje smeća koja opslužuje vaše domaćinstvo ili prodavnicu u kojoj ste kupili proizvod.

Vaš novi monitor sadrži materijale koji mogu da se recikliraju i koriste ponovo. Specijalizovane kompanije mogu da recikliraju vaš proizvod da povećaju količinu ponovno korišćenih materijala i da minimalizuju odbačen materijal.

Svi suvišni materjali za pakovanje su izostavljeni. Učinili smo sve da obezbedimo pakovanje lako razvojivim u mono materjale.

Molimo vas informišite se o lokalnim propisima o tome kako da odbacite svoj stari monitor i pakovanje kod svog prodavca.

Ovaj simbol na proizvodu ili njegovom pakovanju ukazuje na to da proizvod ne sme biti odložen zajedno sa ostalim

#### 1. Važno

otpadom iz domaćinstva. Umesto toga. vaša je odgovornost da odložite vašu odbačenu opremu tako što ćete je predati mestu za prikupljanje odbačene električne i elektronske opreme radi njene reciklaže. Odvojeno prikupljanje i recikliranje vaše odbačene opreme u vreme njenog odlaganja će pomoći da se sačuvaju prirodni resursi i osiguraće da ona bude reciklirana na način koji štiti zdravlje ljudi i životnu sredinu. Za više informacija o mestima na koja možete da odnesete vašu odbačenu opremu radi reciklaže, obratite se lokalnoj kancelariji gradske vlasti, kompaniji zaduženoj za odlaganje otpada iz domaćinstva ili prodavnici u kojoj ste kupili proizvod.

## Informacije o vraćanju i reciklaži za potrošače

Philips postavlja tehnički i ekonomski održive ciljeve za optimizaciju ambijentalnog učinka organizacionog proizvoda, usluge i aktivnosti.

Još u fazama planiranja, dizajniranja i proizvodnje, Philips stavlja naglasak na važnost stvaranja proizvoda koji se lako mogu reciklirati. U kompaniji Philips, upravljanje životnim ciklusom povlači sa sobom učestvovanje u nacionalnim inicijativama za povlačenje iz upotrebe i programima za reciklažu kad god je to moguće, po mogućnosti u saradnji sa konkurentima, što dovodi do reciklaže svog materijala (proizvoda i pridruženog materijala za pakovanje) u skladu sa svim zakonima o očuvanju životne sredine i programima povlačenja iz upotrebe zajedno sa snabdevačem.

Vaš ekran se proizvodi od materijala i komponenti visokog kvaliteta koje mogu da se recikliraju i ponovo koriste.

Da biste saznali više o našem programu reciklaže, posetite: <u>http://www.philips.</u> <u>com/a-w/about/sustainability.html</u>

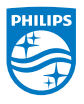

## MMD Monitors & Displays Nederland B.V.

Prins Bernhardplein 200, 6th floor 1097 JB Amsterdam, The Netherlands

Odlaganje odbačene opreme od strane korisnika u privatnim domaćinstvima u Evropskoj uniji.

## 2. Podešavanje monitora

### 2.1 Instalacija

### Sadržaj paketa

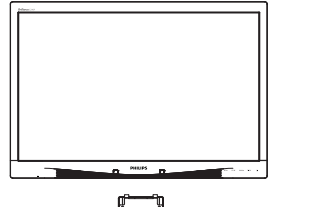

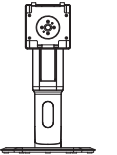

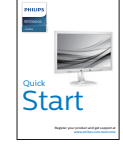

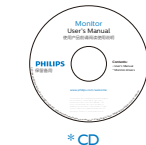

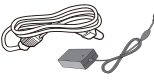

AC/DC Adapter

\* Audio kabl

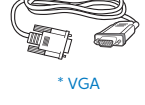

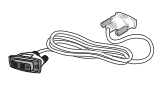

\* DVI

### 2 Uklonite postolje

1. Postavite monitor licem naniže na meku površinu. Pazite da izbegnete grebanje i oštećivanje monitora.

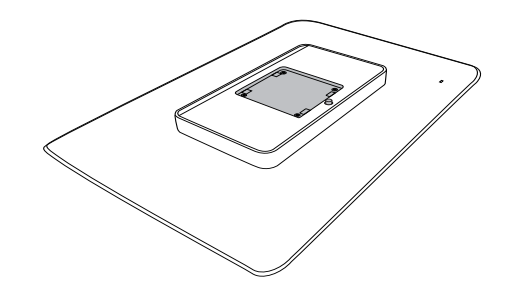

2. Postavite osnovu u prostor za VESA montiranje.

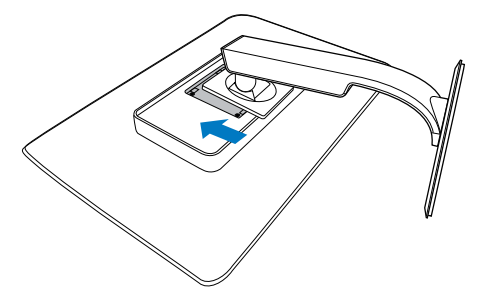

\* Razlikuje se u zavisnosti od regiona.

### 3 Priključivanje na PC

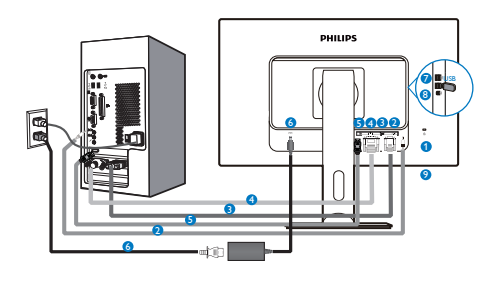

- 1 Kensington brava protiv krađe
- Audio ulaz
- 3 VGA ulaz
- 4 DVI ulaz
- 5 DisplayPort
- 6 AC-DC adapter
- 🕖 USB protok od uređaja
- 8 USB za protok od kompjutera
- Priključak za slušalice

### Povežite sa kompjuterom

- 1. Spojite čvrsto kabl za struju za poleđinu monitora.
- 2. Isključite kompjuter i otkačite njegov kabl za struju.
- Povežite signalni kabl monitora za video konektor na zadnjoj strani kompjutera.
- Priključite kabl za napajanje kompjutera i monitora u najbližu utičnicu.
- 5. Uključite kompjuter i monitor. Ako se na monitoru pojavi slika, instalacija je završena.

### 2.2 Rad sa monitorom

Opis kontrolnih dugmadi

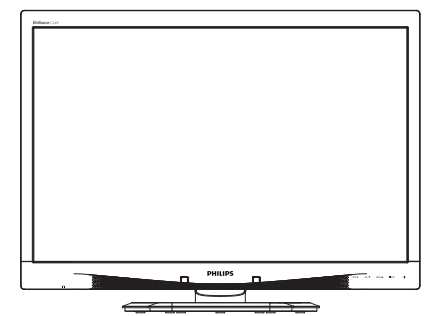

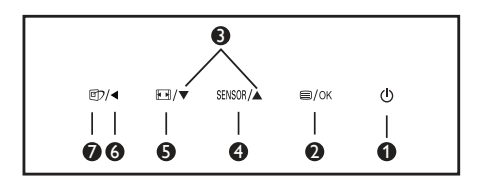

| 0 | ወ      | Uključivanje i isključivanje<br>napajanja monitora.                                                                                                    |
|---|--------|----------------------------------------------------------------------------------------------------|
| 0 | ⊜/OK   | Pristupanje meniju na<br>ekranu.<br>Potvrđivanje podešavanja<br>menija na ekranu                                                                                                    |
| 3 |        | Podešavanje menija na<br>ekranu.                                                                                                    |
| 4 | SENSOR | Podesite nivo senzora<br>za automatsku kontrolu<br>pozadine.                                                                                                    |
| G |        | Promenite format prikaza.                                                                                                    |
| 6 | •      | Povratak na prethodni nivo<br>ekranskog prikazal.                                                                                                    |
| 0 | œ٦     | Namenski taster za<br>SmartImage <sup>CLINIC</sup> . Postoji<br>6 režima između kojih<br>možete da odaberete:<br>Clinical D-Image (Klinička<br>D-slika), Text (Tekst), sRGB<br>image (sRGB slika), Video,<br>Standard (Standardno), Off<br>(Isključeno). |

#### 2 Opis menija na ekranu

### Šta je prikaz na ekranu (OSD)?

Prikaz menija na ekranu (OSD) je opcija svih Philips LCD monitora. On dopušta da krajnji korisnik prilagodi performanse ekrana ili odabere funkcije monitora direktno preko prozora sa uputstvima koji se pojavljuje na ekranu. Interfejs menija na ekranu koji je jednostavan za korišćenje prikazan je ispod:

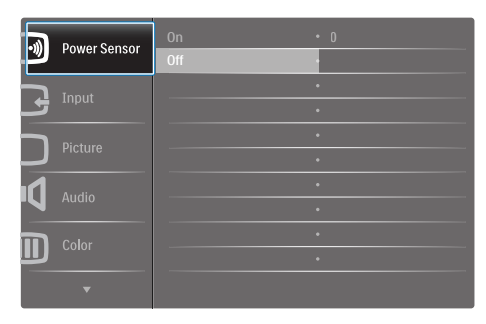

## Osnovne i jednostavne instrukcije o kontrolnim tasterima

U meniju prikazanom iznad, koristeći tastere ▼ ▲ naprednjem okviru monitora možete da pomerate pokazivač, a pritiskom na taster OK (U redu) da potvrdite izbor ili izmenu.

### Meni na ekranu

Na donjoj skici prikazana je opšta struktura menija na ekranu. Možete je koristiti kao referencu kada ubuduće budete želeli da nađete sopstveni put za razna podešavanja.

| Main menu    | Sub menu                                  |                                                |
|--------------|-------------------------------------------|------------------------------------------------|
| Power Sensor | On On                                     | 0, 1, 2, 3, 4                                  |
|              | L_ Off                                    |                                                |
| - Input      | VGA                                       |                                                |
|              | DVI                                       |                                                |
|              | <ul> <li>DisplayPort</li> </ul>           |                                                |
| - Picture    | Picture Format                            | <ul> <li>Wide Screen, 4:3</li> </ul>           |
|              | Brightness                                | 0~100                                          |
|              | Contrast                                  | 0~100                                          |
|              | BlackLevel                                | 0~100                                          |
|              | SmartResponse                             | off, Fast, Faster, Fastes                      |
|              | SmartTxt                                  | Off, On                                        |
|              | Pixel Orbiting                            | Off, On                                        |
|              | OverScan                                  | Off, On                                        |
| - Audio      | Volume                                    | 0~100                                          |
|              |                                           | - Off, On                                      |
|              | Mute                                      | Off, On                                        |
|              | DP Audio                                  | DP, Audio In                                   |
| Color        | Color Temperature                         | — 5000к, 6500к, 7500к,<br>8200к, 9300к, 11500к |
|              | sRGB                                      |                                                |
|              | User Define                               | Red: 0~100                                     |
|              |                                           | Green: 0~100                                   |
|              |                                           | Blue: 0~100                                    |
| - Language   | - English, Español, Fr                    | ançais, Deutsch, Italiano,                     |
|              | Portugues, Русский<br>Nederlands, Svenski | ,间种中义, Turkçe,<br>a Suomi Polski Čeština       |
|              | 한국어, 日本語, Mary                            | ar, Українська,                                |
|              | Português do Brasil                       | Ελληνική, 繁體中文                                 |
| OSD Settings | Horizontal                                | 0~100                                          |
|              | - Vertical                                | <u> </u>                                       |
|              | Transparency                              | Off, 1, 2, 3, 4                                |
|              | - OSD Time Out                            | — 5s, 10s, 20s, 30s, 60s                       |
|              | Power On Logo                             | Off, On                                        |
| Setup        | Auto                                      |                                                |
|              | Power LED                                 | 0, 1, 2, 3, 4                                  |
|              | H.Position                                | 0~100                                          |
|              | V.Position                                |                                                |
|              | Phase                                     | 0~100                                          |
|              | Clock                                     | 0~100                                          |
|              | Resolution Notificat                      | ion — On, Off                                  |
|              | Reset                                     | - Yes, No                                      |
|              | Information                               |                                                |

### 3 Obaveštenje o rezoluciji

Ovaj monitor dizajniran je za optimalan rad pri nativnoj rezoluciji od 1920 x 1200 pri 60 Hz. Kade se monitor uključi u drugačijoj rezoluciji, pojaviće se upozorenje: Use 1920 × 1200 @ 60 Hz for best results (Koristite 1920 x 1200 pri 60 Hz, za najbolje rezultate).

Prikazivanje upozorenja o osnovnoj rezoluciji može se isključiti u opciji Podešavanja u meniju na ekranu.

### 4 Fizička funkcija

### Nagib

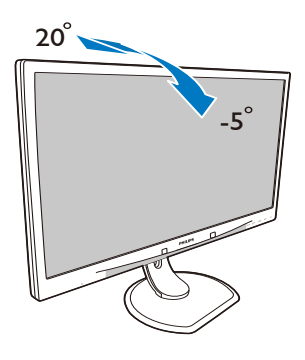

### Podešavanje visine

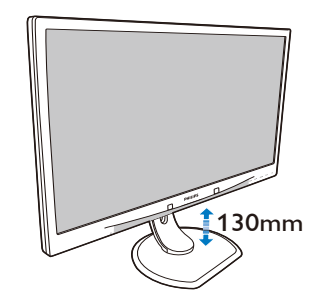

### Osovinica

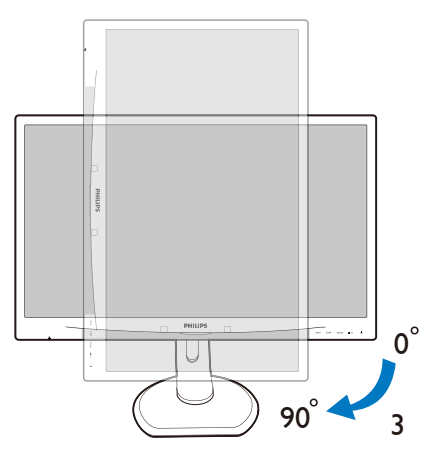

### Okretanje

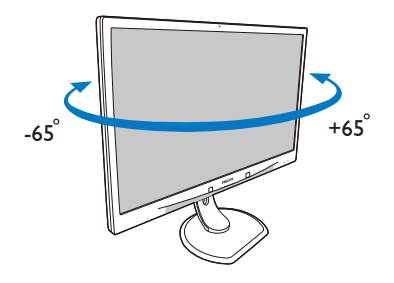

### 2.3 Uklanjanje sklopa postolja radi VESA montiranja

Pre nego što počnete da rastavljate osnovu monitora, molimo vas da pratite instrukcije ispod da biste izbegli oštećenje ili povredu.

1. Postavite monitor licem naniže na meku površinu. Pazite da izbegnete grebanje i oštećivanje monitora.

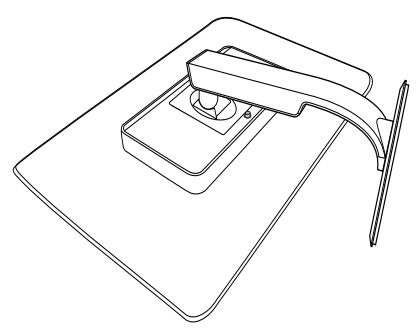

2. Uklonite sklop postolja.

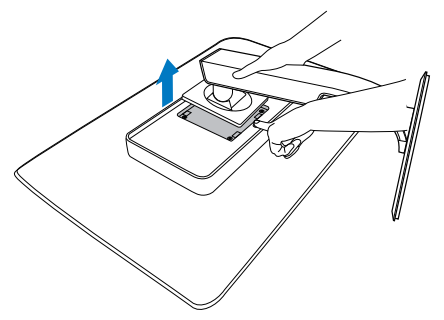

### 🖨 Beleška

Ovaj monitor prihvata interfejs za montiranje dimenzija 100 mm × 100 mm. (Tip zavrtnja: M4×10)

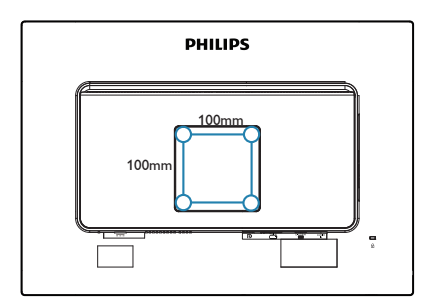

## 3. Optimizacija slike

### 3.1 SmartImage<sup>CLINIC</sup>

### 1 Šta je to?

SmartImage<sup>CLINIC</sup> nudi pruža podešene vrednosti parametara koje optimizuju ekran za različite vrste sadržaja, dinamički podešavajući osvetljenost, kontrast, boju i oštrinu u realnom vremenu. Bilo da radite sa tekstualnim aplikacijama, prikazujete slike ili gledate video, Philips SmartImage<sup>CLINIC</sup> isporučuje sjajno optimizovane performanse monitora.

### 2 Zašto mi je to potrebno?

Želite monitor koji pruža optimizovan prikaz svih vaših omiljenih tipova sadržaja? SmartImage<sup>CLINIC</sup> softver dinamički podešava osvetljenost, kontrast, boju i oštrinu u realnom vremenu kako bi poboljšao vaš doživljaj gledanja u monitor.

### 3 Kako radi?

SmartImage<sup>CLINIC</sup> predstavlja ekskluzivnu, vodeću snagu Philips tehnologije koja analizira sadržaj prikazan na ekranu. U zavisnosti od scenarija koji izaberete, SmartImage<sup>CLINIC</sup> dinamički poboljšava kontrast, zasićenje boja i oštrinu slika kako bi poboljšao prikazani sadržaj – sve u realnom vremenu, pritiskom na jedan taster.

### 4 Kako aktivirati SmartImage

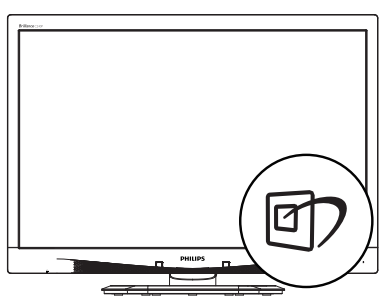

- Pritisnite 2 da biste pokrenuli SmartImage<sup>CLINIC</sup> ekranski prikaz.
- Nastavite da pritiskate ▼▲ da biste izabrali Clinical D-Image (Klinička D-slika), Text (Tekst), sRGB image (sRGB slika), Video, Standard (Standardno), Off (Isključeno).
- 3. SmartImage<sup>CLINIC</sup> ekranski prikaz će ostati na ekranu 5 sekundi, ukoliko pre toga ne pritisnete "OK" da biste potvrdili.

Postoji šest režima između kojih možete da odaberete: Clinical D-Image (Klinička D-slika), Text (Tekst), sRGB image (sRGB slika), Video, Standard (Standardno), Off (Isključeno).

| SmartImage <sup>cLINIC</sup> |
|------------------------------|
| Clinical D-image             |
| Text                         |
| sRGB image                   |
| Video                        |
| Standard                     |
| Off                          |

Klinička D-slika:

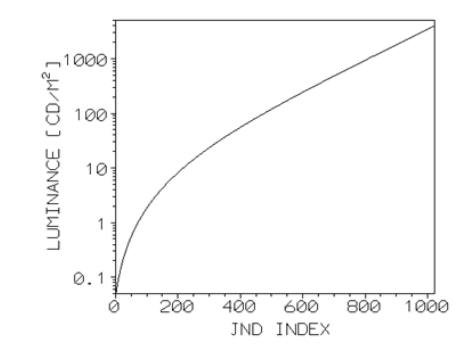

Monitori moraju da budu sposobni da konstantno prikazuju medicinske slike u visokom kvalitetu radi postizanja pouzdanih tumačenja. Prikazivanje medicinskih slika sa

#### 8. Optimizacija slike

sivim tonovima na standardnim monitorima je, u najboljem slučaju, nedosledno, što ih čini nepogodnim za primenu u kliničkim okruženjima. Philipsovi ekrani za kliničke preglede sa unapred podešenim vrednostima za D-sliku su fabrički kalibrisani kako bi pružili performanse prikaza sivih tonova usklađene sa delom 14 DICOM standarda. Korišćeniem visoko kvalitetnih LCD panela sa LED tehnologijom, Philips vam nudi dosledne i pouzdane performanse po pristupačnoj ceni. Više informacija o DICOM-u potražite na http://medical.nema.org/.

- Text (tekst): Pomaže prilikom čitanja aplikacija baziranih na tekstu, kao što su PDF e-knjige. Korišćenjem specijalnog algoritma koji povećava kontrast i oštrinu ivica tekstualnog sadržaja, prikaz je optimizovan za čitanje sa lakoćom tako što podešava osvetljenje, kontrast i temperaturu boja monitora.
- sRGB image (sRGB slika): sRGB je industrijski standard koji podržavaju vodeće kompanije i koji obezbeđuje najbolje moguće slaganje boja prikazanih na ekranu sa bojama na odštampanom materijalu. sRGB prostor boja je dobro specifikovan i dizajniran tako da odgovara tipičnim uslovima gledanja kod kuće ili u kancelariji, više nego za tamnija okruženja koja se obično koriste za usklađivanje boja u komercijalne svrhe.
- Video: Ovaj režim povećava osvetljenost, produbljuje zasićenje boja i aktivira dinamički kontrast. Slika postaje oštra poput žileta. Detalji u tamnijim oblastima vaših snimaka postaju vidljivi, bez ispranih boja u svetlijim oblastima, pružajući vam ultimativni doživljaj gledanja.

- Standard (Standardno): Ovaj režim prebacuje Philipsov ekran na fabrički, standardno podrazumevani režim slike.
- Off (Isključeno): Nema optimizacije pomoću opcije SmartImage<sup>CLINIC</sup>.

### 4. PowerSensor™

### 1 Kako radi?

- PowerSensor radi na principu prenosa i prijema bezopasnih "infracrvenih" signala, kako bi detektovao prisustvo korisnika.
- Kada je korisnik ispred monitora i monitor radi normalno, sa parametrima koje je korisnik unapred podesio – tj. osvetljenjem, kontrastom, bojom itd.
- Pod pretpostavkom da je monitor bio podešen na 100% osvetljenja, na primer, kada korisnik napusti stolicu i više nije ispred monitora, monitor automatski smanjuje potrošnju energije na 80%.

#### Korisnik prisutan ispred

Korisnik nije prisutan

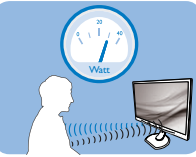

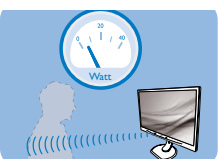

Potrošnja energije kako je ilustrovano iznad je samo za svrhu reference

### 2 Podešavanje

### Podrazumevana podešavanja

PowerSensor je dizajniran da detektuje prisustvo korisnika koji se nalazi između 30 i 100cm (12 i 40 inča) od ekrana, i u okviru od pet stepeni levo ili desno od monitora.

Korisnička podešavanja

Ukoliko više volite da se nalazite u položaju van parametara navedenih iznad, odaberite signal veće jačine za optimalno i efikasno detektovanje. Što je više podešavanje, jači je signal za detekciju. Za maksimalnu PowerSensor efikasnost i korektnu detekciju, molimo vas da se nalazite direktno ispred svog monitora.

- Ukoliko odaberete da se nalazite više od 100cm ili 40 inča od monitora, koristite maksimalni signal za detekciju, za udaljenosti do 120 cm ili 47 inča. (podešavanje 4)
- Pošto neka odeća tamne boje absorbuje infracrvene signale čak i kada je korisnik u okviru od 100cm ili 40 inča od ekrana, pojačajte jačinu signala kada nosite crnu ili drugu tamnu garderobu..

### Brzi taster

Udaljenost senzora

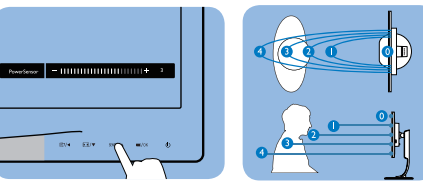

### Režim za horizontalni/vertikalni prikaz

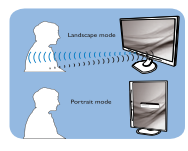

Ilustracije prikazane iznad služe samo kao reference.

### 3 Kako da podesite podešavanja

Ukoliko PowerSensor ne radi ispravno u okviru ili van okvira podrazumevanog raspona, na sledeći način možete fino da podesite detektovanje:

- Pritisnite brzi taster za PowerSensor
- Pronaći ćete traku za podešavanje.
- Podesite PowerSensor podešavanje detektovanja na Setting 4 (podešavanje 4) i pritisnite OK.
- Testirajte novo podešavanje da vidite da li vas PowerSensor ispravno detektuje u vašem trenutnom položaju.
- PowerSensor funkcija je dizajnirana da radi samo u režimu Landscape (horizontalnom položaju). Nakon što se PowerSensor uključi, on će

se automatski isključiti ako se monitor koristi u uspravnom režimu (90 stepeni/ vertikalni položaj); automatski će se uključiti ukoliko se monitor vrati na svoj podrazumevani položeni položaj.

#### Note

Ručno odabran PowerSensor režim će ostati da radi osim ukoliko se i dok se ne podesi ponovo ili se prizove podrazumevani režim. Ukoliko otkrijete da je PowerSensor iz nekog razloga izuzetno osetljiv na pokrete u blizini, podesite na slabiju jačinu signala.

## 5. Tehničke specifikacije

| Slika/Prikaz                          |                                                                                                    |                                         |                                         |  |
|---------------------------------------|----------------------------------------------------------------------------------------------------|-----------------------------------------|-----------------------------------------|--|
| Tip ekrana monitora                   | IPS LCD                                                                                                    |                                         |                                         |  |
| Pozadinsko svetlo                     | SVETLEĆA DIODA                                                                                                    | ł                                       |                                         |  |
| Veličina panela                       | 24'' Š (61 cm)                                                                                                    |                                         |                                         |  |
| Format slike:                         | 16:10                                                                                                    |                                         |                                         |  |
| Razdoblje piksela                     | 0,270 x 0,270 mn                                                                                                    | N                                       |                                         |  |
| Vreme odziva                          | 14ms                                                                                                    |                                         |                                         |  |
| Optimalna rezolucija                  | 1920 x 1200 pri 60Hz                                                                                                    |                                         |                                         |  |
| Ugao gledanja                         | 178° (H) / 178° (V) pri C/R > 10                                                                                                    |                                         |                                         |  |
| Prikaz boja                           | 16,7M                                                                                                    |                                         |                                         |  |
| Vertikalna frekvencija<br>osvežavanja | 48 Hz – 85 Hz                                                                                                    |                                         |                                         |  |
| Horizontalna frekvencija              | 24 kHz – 94 kHz                                                                                                    |                                         |                                         |  |
| sRBG                                  | DA                                                                                                    |                                         |                                         |  |
| Povezivanje                           |                                                                                                    |                                         |                                         |  |
| Ulaz za signal                        | DVI (digitalni), VG<br>USB 2.0 × 4                                                                                                    | A (analogni), Displa                    | ayPort 1.2,                             |  |
| Ulazni signal                         | Odvojeni Sync, Sy                                                                                                    | ync na zelenom                          |                                         |  |
| Audio Ulaz/Izlaz                      | Ulaz za PC audio,                                                                                                    | izlaz za slušalice                      |                                         |  |
| Ugodnost                              |                                                                                                    |                                         |                                         |  |
| DICOM kompatibilna kriva              | Klinička D-slika                                                                                                    |                                         |                                         |  |
| Ugrađeni zvučnici                     | 2 W × 2                                                                                                    |                                         |                                         |  |
| Pogodnosti za korisnika               | ◙>/◀                                                                                                    | sensor/▲                                | U                                       |  |
| Jezici menija na ekranu               | Pogodnosti za korisnika<br>Engleski, nemački, španski, francuski, italijanski,<br>mađarski, holandski, portugalski, portugalski (Brazil),<br>poljski, ruski, švedski, finski, turski, češki, ukrajinski,<br>pojednostavljeni kineski, japanski, korejski, grčki,<br>tradicionalni kineski |                                         |                                         |  |
| Druge pogodnosti                      | Kensington brava                                                                                                    |                                         |                                         |  |
| Plug and Play                         | DDC/CI, sRGB, Windows 7/8/Vista/XP, Mac OSX,                                                                                                    |                                         |                                         |  |
| kompatibilnost                        | Linux                                                                                                    |                                         |                                         |  |
| Stalak                                |                                                                                                    |                                         |                                         |  |
| Nagib                                 | -5 / +20 stepeni                                                                                                    |                                         |                                         |  |
| Okretanje                             | -65 / +65 stepeni                                                                                                    |                                         |                                         |  |
| Podešavanje visine                    | 130 mm                                                                                                    |                                         |                                         |  |
| Osovinica                             | 90 stepeni                                                                                                    |                                         |                                         |  |
| Napajanje                             | -<br>                                                                                                    |                                         |                                         |  |
| Potrošnja                             | Ulazni AC<br>napon na 100<br>VAC, 50 Hz                                                                                                    | Ulazni AC<br>napon na 115<br>VAC, 60 Hz | Ulazni AC<br>napon na 230<br>VAC, 50 Hz |  |
| Normalan rad (tip.)                   | 31,3 W                                                                                                    | 31,4 W                                  | 31,5 W                                  |  |

| Spavanje (vreme čekanja)<br>(tip.)                                                                                                    | 0,5 W                                                                                                    | 0,5 W                                                                                                    | 0,5 W                                   |
|----------------------------------------------------------------------------------------------------|----------------------------------------------------------------------------------------------------|----------------------------------------------------------------------------------------------------|-----------------------------------------|
| Isključeno (tip.)                                                                                                    | 0,3 W                                                                                                    | 0,3 W                                                                                                    | 0,3 W                                   |
| Isključeno (AC prekidač)<br>(tip.)                                                                                                    | 0 W                                                                                                    | 0 W                                                                                                    | 0 W                                     |
| Rasipanje toplote*                                                                                                    | Ulazni ACUlazni ACUlazni ACnapon na 100napon na 115napon na 23VAC, 50 HzVAC, 60 HzVAC, 50 Hz                                                                                                    |                                                                                                    | Ulazni AC<br>napon na 230<br>VAC, 50 Hz |
| Normalan rad                                                                                                    | 106,83 BTU/hr 107,17 BTU/hr 107,51 BTU/hr                                                                                                    |                                                                                                    | 107,51 BTU/hr                           |
| Spavanje (vreme čekanja)                                                                                                    | 1,71 BTU/hr                                                                                                    | 1,71 BTU/hr                                                                                                    | 1,71 BTU/hr                             |
| Isključeno                                                                                                    | 1,02 BTU/hr                                                                                                    | 1,02 BTU/hr                                                                                                    | 1,02 BTU/hr                             |
| Isključeno (AC prekidač)                                                                                                    | 0 BTU/hr                                                                                                    | 0 BTU/hr                                                                                                    | 0 BTU/hr                                |
| PowerSensor (tip.)                                                                                                    | 6.3 W                                                                                                    |                                                                                                    |                                         |
| Svetleća dioda za<br>pokazivanje napajanja                                                                                                    | Režim je uključen: Belo, režim za čekanje/spavanje:<br>Belo (trepćuće)                                                                                                    |                                                                                                    |                                         |
| Napajanje                                                                                                    | apajanje Eksterni AC/DC adapter: Philips/PMP60-13-1-H<br>Ulaz: 100–240 V AC, 47–63 Hz, 1,22–0,68 A<br>Izlaz: 17–21 V DC, 3,53 A<br>DC ulaz na monitoru: 17–21 V DC, 3.53 A                                                                                                    |                                                                                                    | 260-13-1-HJ-S<br>0,68 A<br>3 A          |
| Dimenzije                                                                                                    |                                                                                                    |                                                                                                    |                                         |
|                                                                                                    | 555 x 550 x 244 mm                                                                                                    |                                                                                                    |                                         |
| Proizvod sa postoljem<br>(ŠxVxD)                                                                                                    | 555 x 550 x 244 n                                                                                                    | nm                                                                                                    |                                         |
| Proizvod sa postoljem<br>(ŠxVxD)<br>Proizvod bez postolja<br>(ŠxVxD)                                                                                                    | 555 x 550 x 244 n<br>555 x 388 x 65 mi                                                                                                    | nm<br>m                                                                                                    |                                         |
| Proizvod sa postoljem<br>(ŠxVxD)<br>Proizvod bez postolja<br>(ŠxVxD)<br>Proizvod sa pakovanjem<br>(ŠxVxD)                                                                                                    | 555 x 550 x 244 n<br>555 x 388 x 65 m<br>632 x 457 x 286 n                                                                                                    | nm<br>m<br>nm                                                                                                    |                                         |
| Proizvod sa postoljem<br>(ŠxVxD)<br>Proizvod bez postolja<br>(ŠxVxD)<br>Proizvod sa pakovanjem<br>(ŠxVxD)<br>Težina                                                                                                    | 555 x 550 x 244 n<br>555 x 388 x 65 m<br>632 x 457 x 286 n                                                                                                    | nm<br>m<br>nm                                                                                                    |                                         |
| Proizvod sa postoljem<br>(ŠxVxD)<br>Proizvod bez postolja<br>(ŠxVxD)<br>Proizvod sa pakovanjem<br>(ŠxVxD)<br>Težina<br>Proizvod sa postoljem                                                                                                    | 555 x 550 x 244 n<br>555 x 388 x 65 m<br>632 x 457 x 286 n<br>6,97 kg                                                                                                    | nm<br>m<br>nm                                                                                                    |                                         |
| Proizvod sa postoljem<br>(ŠxVxD)<br>Proizvod bez postolja<br>(ŠxVxD)<br>Proizvod sa pakovanjem<br>(ŠxVxD)<br>Težina<br>Proizvod sa postoljem<br>Proizvod bez postolja                                                                                                    | 555 x 550 x 244 n<br>555 x 388 x 65 mi<br>632 x 457 x 286 n<br>6,97 kg<br>4,64 kg                                                                                                    | nm<br>m<br>nm                                                                                                    |                                         |
| Proizvod sa postoljem<br>(ŠxVxD)<br>Proizvod bez postolja<br>(ŠxVxD)<br>Proizvod sa pakovanjem<br>(ŠxVxD)<br>Težina<br>Proizvod sa postoljem<br>Proizvod bez postolja<br>Proizvod sa pakovanjem                                                                                                    | 555 x 550 x 244 n<br>555 x 388 x 65 mi<br>632 x 457 x 286 n<br>6,97 kg<br>4,64 kg<br>9,80 kg                                                                                                    | nm<br>m<br>nm                                                                                                    |                                         |
| Proizvod sa postoljem<br>(ŠxVxD)<br>Proizvod bez postolja<br>(ŠxVxD)<br>Proizvod sa pakovanjem<br>(ŠxVxD)<br>Težina<br>Proizvod sa postoljem<br>Proizvod bez postolja<br>Proizvod sa pakovanjem<br>Stanje rada                                                                                                    | 555 x 550 x 244 n<br>555 x 388 x 65 m<br>632 x 457 x 286 n<br>6,97 kg<br>4,64 kg<br>9,80 kg                                                                                                    | nm<br>m<br>nm                                                                                                    |                                         |
| Proizvod sa postoljem<br>(ŠxVxD)<br>Proizvod bez postolja<br>(ŠxVxD)<br>Proizvod sa pakovanjem<br>(ŠxVxD)<br><b>Težina</b><br>Proizvod sa postoljem<br>Proizvod bez postolja<br>Proizvod sa pakovanjem<br><b>Stanje rada</b>                                                                                                    | 555 x 550 x 244 n<br>555 x 388 x 65 m<br>632 x 457 x 286 n<br>6,97 kg<br>4,64 kg<br>9,80 kg<br>7<br>Temperatura: od 1<br>Vlažnost: od 30%<br>Atmosferski pritisa                                                                                                    | nm<br>m<br>nm<br>10°C do 40°C<br>do 75% relativne v<br>ak: od 700 do 1060                                                               | lažnosti<br>) hPa                       |
| Proizvod sa postoljem<br>(ŠxVxD)<br>Proizvod bez postolja<br>(ŠxVxD)<br>Proizvod sa pakovanjem<br>(ŠxVxD)<br>Težina<br>Proizvod sa postoljem<br>Proizvod bez postolja<br>Proizvod sa pakovanjem<br>Stanje rada<br>Tokom korišćenja                                                                                                    | 555 x 550 x 244 n<br>555 x 388 x 65 m<br>632 x 457 x 286 n<br>6,97 kg<br>4,64 kg<br>9,80 kg<br>7<br>Temperatura: od 1<br>Vlažnost: od 30%<br>Atmosferski pritisa<br>Temperatura: od -<br>Vlažnost: od 10%<br>Atmosferski pritisa                                                           | nm<br>m<br>nm<br>10°C do 40°C<br>do 75% relativne v<br>ak: od 700 do 1060<br>-20°C do +60°C<br>do 90% relativne v<br>ak: od 500 do 1060 | lažnosti<br>) hPa<br>lažnosti<br>) hPa  |
| Proizvod sa postoljem<br>(ŠxVxD)<br>Proizvod bez postolja<br>(ŠxVxD)<br>Proizvod sa pakovanjem<br>(ŠxVxD)<br><b>Težina</b><br>Proizvod sa postoljem<br>Proizvod bez postolja<br>Proizvod sa pakovanjem<br><b>Stanje rada</b><br>Tokom korišćenja<br>Tokom nekorišćenja                                                                   | 555 x 550 x 244 n<br>555 x 388 x 65 m<br>632 x 457 x 286 n<br>6,97 kg<br>4,64 kg<br>9,80 kg<br>7<br>Temperatura: od 1<br>Vlažnost: od 30%<br>Atmosferski pritisa<br>Temperatura: od 1<br>Vlažnost: od 10%<br>Atmosferski pritisa                                                           | nm<br>m<br>nm<br>10°C do 40°C<br>do 75% relativne v<br>ak: od 700 do 1060<br>-20°C do +60°C<br>do 90% relativne v<br>ak: od 500 do 1060 | lažnosti<br>) hPa<br>lažnosti<br>) hPa  |
| Proizvod sa postoljem<br>(ŠxVxD)<br>Proizvod bez postolja<br>(ŠxVxD)<br>Proizvod sa pakovanjem<br>(ŠxVxD)<br><b>Težina</b><br>Proizvod sa postoljem<br>Proizvod bez postolja<br>Proizvod sa pakovanjem<br><b>Stanje rada</b><br>Tokom korišćenja<br>Tokom nekorišćenja<br><b>Okruženje</b><br>ROHS                                       | 555 x 550 x 244 n<br>555 x 388 x 65 m<br>632 x 457 x 286 n<br>6,97 kg<br>4,64 kg<br>9,80 kg<br>7<br>Temperatura: od 10<br>Vlažnost: od 30%<br>Atmosferski pritisa<br>Temperatura: od -<br>Vlažnost: od 10%<br>Atmosferski pritisa                                                          | nm<br>m<br>nm<br>10°C do 40°C<br>do 75% relativne v<br>ak: od 700 do 1060<br>-20°C do +60°C<br>do 90% relativne v<br>ak: od 500 do 1060 | lažnosti<br>) hPa<br>lažnosti<br>) hPa  |
| Proizvod sa postoljem<br>(ŠxVxD)<br>Proizvod bez postolja<br>(ŠxVxD)<br>Proizvod sa pakovanjem<br>(ŠxVxD)<br><b>Težina</b><br>Proizvod sa postoljem<br>Proizvod bez postolja<br>Proizvod bez postolja<br>Proizvod sa pakovanjem<br><b>Stanje rada</b><br>Tokom korišćenja<br>Tokom nekorišćenja<br><b>Okruženje</b><br>ROHS<br>Pakovanje | 555 x 550 x 244 n<br>555 x 388 x 65 m<br>632 x 457 x 286 n<br>6,97 kg<br>4,64 kg<br>9,80 kg<br>Temperatura: od 1<br>Vlažnost: od 30%<br>Atmosferski pritisa<br>Temperatura: od -<br>Vlažnost: od 10%<br>Atmosferski pritisa<br>Temperatura: od -<br>Nažnost: od 10%<br>Atmosferski pritisa | nm<br>m<br>nm<br>10°C do 40°C<br>do 75% relativne v<br>ak: od 700 do 1060<br>-20°C do +60°C<br>do 90% relativne v<br>ak: od 500 do 1060 | lažnosti<br>) hPa<br>lažnosti<br>) hPa  |

| Usklađenost sa standardima |                                                                                                    |  |  |  |
|----------------------------|----------------------------------------------------------------------------------------------------|--|--|--|
| Regulatorna odobrenja      | CE oznaka, TCO sertifikat, TUV/GS, TUV Ergo, WEEE,<br>JIS Z2801, IEC/EN60601-1-2,UL/cUL, RCM, IEC/<br>EN60601-1, ISO13485, CCC, CECP |  |  |  |
| Kutija                     |                                                                                                    |  |  |  |
| Obojeni                    | Belo                                                                                                    |  |  |  |
| Završna obrada             | Tekstura                                                                                                    |  |  |  |

### 🖨 Beleška

1. Ovi podaci se mogu menjati bez obaveštenja. Idi na <u>www.philips.com/support</u> da preuzmete najnoviju verziju pamfleta.

### 5.1 Rezolucija i unapred podešeni režimi

### 1 Maksimalna rezolucija

1920 x 1200 pri 60 Hz (analogni ulaz) 1920 x 1200 pri 60 Hz (digitalni ulaz)

#### 2 Preporučena rezolucija

1920 x 1200 pri 60 Hz (digitalni ulaz)

| H.<br>frekvencija<br>(kHz) | Rezolucija | V.<br>frekvencija<br>(Hz) |
|----------------------------|------------|---------------------------|
| 31,47                      | 720x400    | 70,09                     |
| 31,47                      | 640x480    | 59,94                     |
| 35,00                      | 640x480    | 66,67                     |
| 37,86                      | 640x480    | 72,81                     |
| 37,50                      | 640x480    | 75,00                     |
| 37,88                      | 800x600    | 60,32                     |
| 46,88                      | 800x600    | 75,00                     |
| 48,36                      | 1024x768   | 60,00                     |
| 60,02                      | 1024x768   | 75,03                     |
| 44,77                      | 1280x720   | 59,86                     |
| 63,89                      | 1280x1024  | 60,02                     |
| 79,98                      | 1280x1024  | 75,03                     |
| 55,94                      | 1440x900   | 59,89                     |
| 70,64                      | 1440x900   | 74,98                     |
| 64,67                      | 1680x1050  | 59,88                     |
| 65,29                      | 1680x1050  | 59,95                     |
| 66,59                      | 1920x1080  | 59,93                     |
| 74,04                      | 1920x1200  | 59,95                     |
| 67,50                      | 1920x1080  | 60,00                     |
| 75,00                      | 1600x1200  | 60,00                     |

### 🖨 Beleška

Molimo imajte u vidu da vaš ekran radi najbolje u osnovnoj rezoluciji od 1920 X 1200 pri 60Hz. Za najbolji kvalitet prikaza, molimo pratite preporuku za ovu rezoluciju.

### 6. Štednja energije

Ukoliko imate VESA DPM karticu o saglasnosti sa ekranom ili softver instaliran na svom računaru, monitor može automatski smanjiti potrošnju električne energije kada ga ne koristite. Ukoliko se detektuje unos sa tastature, miša ili sa drugog ulaznog uređaja, monitor će se automatski "probuditi". Naredna tabela pokazuje potrošnju elektricne struje i signalizaciju ove osobine automatske štednje elektricne energije:

| Definicija upravljanja potrošnjom električne<br>energije |            |        |        |                                      |                        |
|----------------------------------------------------------|------------|--------|--------|--------------------------------------|------------------------|
| VESA<br>režim                                            | Video      | H-sync | V-sync | Električna<br>energija u<br>upotrebi | Boja svetleće<br>diode |
| Aktivno                                                  | UKLJUČENO  | Da     | Da     | 31,4 W (tip.)<br>61 W (maks.)        | Belo                   |
| Spavanje<br>(vreme<br>čekanja)                           | ISKLJUČENO | Ne     | Ne     | 0,5 W (tip.)                         | Belo<br>(trepćuće)     |
| Isključi                                                 | ISKLJUČENO | -      | -      | 0 W (AC<br>prekidač)                 | ISKLJUČENO             |

Sledeće podešavanje se koristi da izmeri potrošnju energije ovog monitora.

- Nativna rezolucija: 1920 × 1200
- Kontrast: 50%
- Osvetljenje: 100%
- Temperatura boje: 6500k sa punom belom šemom

Beleška Ovi podaci se mogu menjati bez obaveštenja.

# 7. Briga o kupcima i garancija

### 7.1 Politika kompanije Philips na području defektnih piksela na pljosnatim monitorima

Philips nastoji da isporuči proizvode najvišeg kvaliteta. Mi koristimo neke od najsavremenijih proizvodnih procesa u našoj branši i sprovodimo strogu kontrolu kvaliteta. Međutim, defekti piksela i sub-piksela na TFT LCD pločama koje se koriste u ravnim monitorima ponekad su neizbežni. Nijedan proizvođač ne može garantovati da paneli neće imati defektne piksele, a Philips garantuje da će svaki monitor koji ima neprihvatljiv broj defekata popraviti ili zameniti pod garancijom. U ovom obaveštenju opisani su tipovi defekata piksela i definisan prihvatljiv nivo defekata za svaki tip. Da bi se steklo pravo na popravku ili zamenu pod garancijom, broj defektnih piksela na TFT LCD ploči mora biti iznad ovih prihvatljivih nivoa. Na primer, ne sme da nedostaje više od 0.0004% pod piksela na monitoru. Pošto se neki tipovi i kombinacije tipova defekata piksela više primećuju nego drugi, Philips je za njih postavio čak i više standarde kvaliteta. Ova polica važi svuda u svetu.

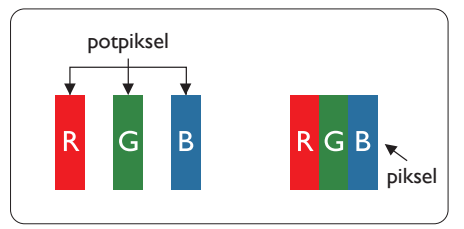

### Pikseli i sub-pikseli

Piksel ili element slike sastoji se od tri sub-piksela primarne boje (crvene, zelene i plave). Veliki broj piksela zajedno čini sliku. Kada su svi subpikseli jednog piksela osvetljeni, tri obojena sub-piksela zajedno izgledaju kao jedinstveni piksel bele boje. Kada su svi tamni, tri obojena sub-piksela zajedno izgledaju kao jedinstveni piksel crne boje. Druge kombinacije osvetljenih i tamnih sub-piksela izgledaju kao jedinstveni piksel neke druge boje.

### Tipovi defektnih piksela

Defektni pikseli i sub-pikseli na ekranu manifestuju se na različite načine. Postoje dve kategorije defektnih piksela i nekoliko tipova defektnih sub-piksela u svakoj od kategorija.

### Defekti svetle tačke

Defekti svetle tačke se pojavljuju kada su pikseli ili podpikseli uvek uključeni ili osvetljeni. To jest, svetla tačka je podpiksel koji je prikazan na ekranu kada je na monitoru tamni dijagram. Postoje različiti tipovi defekata svetle tačke.

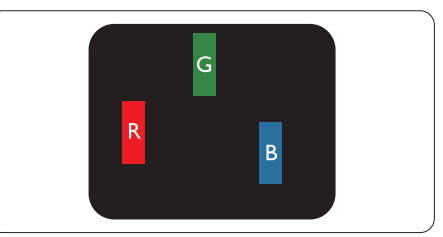

Jedan osvetljeni sub-piksel (crveni, zeleni ili plavi).

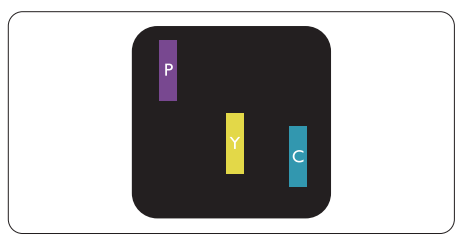

Dva susedna osvetljena sub-piksela:

- crveni + plavi = purpurni
- crveni + zeleni = žuti

#### 7. Briga o kupcima i garancija

- zeleni + plavi = cijan (svetloplavi)

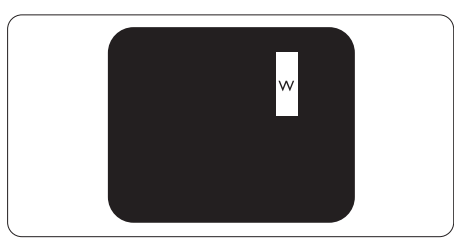

Tri susedna osvetljena sub-piksela (jedan beli piksel).

### 🖨 Beleška

Crvena ili plava svetla tačka mora da bude više od 50 procenata svetlija u odnosu na susedne tačke dok je zelena svetla tačka 30 procenata svetlija od susednih tačaka.

### Defekti crne tačke

Tamni tačkasti defekti se pojavljuju kao pikseli ili podpikseli koji su uvek zatamnjeni ili "isključeni". To jest, tamna tačka je pod-piksel koji je prikazan na ekranu kada je na monitoru svetli dijagram. Ovo su tipovi defekata crne tačke.

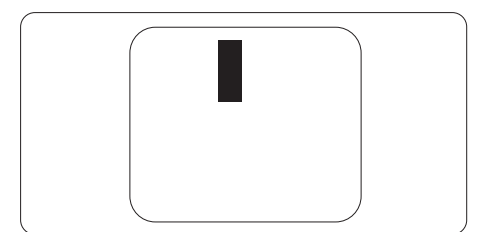

### Blizina defektnih piksela

Pošto se defektni pikseli i sub-pikseli istog tipa više primećuju kad su blizu jedan do drugoga, Philips je specificirao i tolerancije za blizinu defektnih piksela.

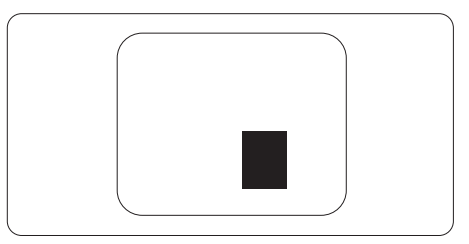

### Tolerancije za defektne piksele

Da bi se steklo pravo na popravku ili zamenu pod garancijom zbog defektnih piksela, TFT LCD panel u ravnom Philips monitoru mora da ima defektne piksele ili sub-piksele koji premašuju tolerancije navedene u sledećim tabelama.

| OŠTEĆENJA SVETLE TAČKE                              | PRIHVATLJIV NIVO |
|-----------------------------------------------------|------------------|
| 1 svetli podpiksel                                  | 3                |
| 2 susedna svetla podpiksela                         | 1                |
| 3 susedna svetla podpiksela (jedan beli piksel)     | 0                |
| Rastojanje izmedu dva oštećenja svetle tačke*       | >15mm            |
| Ukupno oštećenja svetle tačke svih vrsta            | 3                |
| OŠTEĆENJA CRNE TAČKE                                | PRIHVATLJIV NIVO |
| 1 tamni podpiksel                                   | 5 ili manje      |
| 2 susedna tamna podpiksela                          | 2 ili manje      |
| 3 susedna tamna podpiksela                          | 0                |
| Razdaljina između dva oštećenja crne tačke*         | >15mm            |
| Ukupno oštećenja crne tačke svih vrsta              | 5 ili manje      |
| UKUPNO OŠTEĆENJA TAČKE                              | PRIHVATLJIV NIVO |
| l lkuppo oštoćopia svotlo ili crpo tačko svih vrsta | 5 ili manio      |

### 🖨 Beleška

- 1. 1 ili 2 oštećena susednih podpiksela = 1 oštećenje tačke
- 2. Ovaj monitor je u saglasnosti sa standardom ISO9241-307. (ISO9241-307: Egronomski zahtev, analize i metoda testiranja saglasnosti za elektronsko vizuelne ekrane)
- 3. ISO9241-307 je naslednik ranije poznatog standarda ISO13406, koji je povukla Međunarodna organizacija za standardizaciju (ISO) na dan: 2008-11-13.

### 7.2 Briga o kupcima & Garancija

Za informacije o tome šta pokriva garancija i dodatne zahteve za podršku koji važe za vaš region, molimo posetite internet prezentaciju www.philips.com/support za detalje, ili kontaktirajte svoj lokalni Philips centar za podršku kupcima.

Za proširenu garanciju, ukoliko želite da produžite period trajanja garancije, nudimo uslužni paket Van garancije preko našeg sertifkovanog uslužnog centra.

Ukoliko želite da koristite ovu uslugu, kupite je u roku od 30 kalendarskih dana od datuma kupovine proizvoda. Tokom produženog perioda garancije, usluga uključuje preuzimanje, popravku i vraćanje, ali će korisnik biti odgovoran za sve proistekle troškove.

Ukoliko sertifikovani partner za pružanje usluge ne može da obavi neophodne popravke ponuđene paketom produžene garancije, pronaći ćemo alternativno rešenje za vas, ukoliko je moguće, tokom trajanja perioda produžene garancije koju ste kupili.

Molimo vas, kontaktirajte našeg predstavnika za Philips korisničke usluge ili lokalni kontakt centar (preko broja za brigu o kupcima) za više detalja.

| • | Lokalni<br>standardni<br>period garancije | • | Period produžene<br>garancije | • | Ukupan period garancije                   |
|---|-------------------------------------------|---|-------------------------------|---|-------------------------------------------|
| • | U zavisnosti od<br>različitih regiona     | • | + 1 godina                    | • | Lokalni standardni period<br>garancije +1 |
|   |                                           | • | + 2 godine                    | • | Lokalni standardni period<br>garancije +2 |
|   |                                           | • | + 3 godine                    | • | Lokalni standardni period<br>garancije +3 |

Broj telefona Philips centra za brigu o kupcima je dat ispod.

\*\*Potrebni su dokaz o originalnoj kupovini i produženoj garanciji.

### 🖨 Beleška

Pogledajte priručnik sa važnim informacijama za regionalni uslužni pozivni centar, dostupan na stranici za podršku Philips veb-sajta.

### 8. Rešavanje problema i najčešća pitanja

### 8.1 Rešavanje problema

Ova stranica se bavi problemima koje može rešiti sam korisnik. Ukoliko problem postoji i nakon što ste probali ova rešenja, kontaktirajte predstavnika Philips korisničkog servisa.

### 1 Uobičajeni problemi

## Nema slike (svetleća dioda za napajanje ne gori)

- Proverite da li je električni kabl povezan sa utičnicom i sa zadnjim delom monitora.
- Prvo, proverite da li je prekidač za uključivanje na prednjem delu monitora u položaju ISKLJUČEN, zatim ga pritisnite u položaj UKLJUČEN.

## Nema slike (svetleća dioda za napajanje gori belo)

- Proverite da li je računar uključen.
- Proverite da li je signalni kabl ispravno povezan sa vašim računarom.
- Proverite da kabl monitora slučajno nema savijene čavlice na strani sa koje se spaja. Ukoliko ima, popravite ili zamenite kabl.
- Osobina štednje energije se može aktivirati

### Ekran kaže

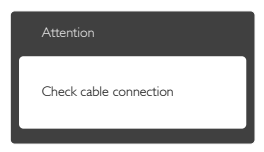

Proverite da li je kabl monitora ispravno povezan sa vašim računarom. (Takođe pogledajte vodič za brzo korišćenje).

- Proverite da vidite da li kabl monitora ima savijene čavlice.
- Proverite da li je računar uključen.

### AUTO taster ne funkcioniše

 Auto funkcija se može primeniti samo u VGA-Analog (VGA-analognom) režimu. Ukoliko rezultat nije zadovoljavajući, možete da uradite ručna podešavanja preko menija na ekranu.

### 🖨 Beleška

Auto funkcija ne može da se primeni u DVI-Digital (DVI-digitalnom) režimu, jer nije neophodna.

### Vidljivi znaci dima ili varnica

- Ne obavljajte bilo kakve korake za rešavanje problema
- Odmah isključite monitor iz glavnog izvora napajanja, zbog bezbednosti
- Odmah kontaktirajte predstavnika Philips servisa za korisnike.

### 2 Problemi sa slikom

### Slika nije centrirana

- Podesite poziciju slike koristeći "Auto" funkciju u glavnim kontrolama menija na ekranu.
- Podesite položaj slike koristeći Phase/Clock (Faza sinhronizacije) Setup (Podešavanja) u OSD Main Controls (OSD glavnim kontrolama). Radi samo u VGA režimu.

### Slika vibrira na ekranu

 Proverite da li je signalni kabl sigurno povezan sa grafičkom pločom ili računarom.

### Vertikalno treperenje se javlja

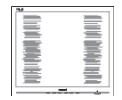

- Podesite poziciju slike koristeći "Auto" funkciju u glavnim kontrolama menija na ekranu.
- Uklonite vertikalne pruge koristeći Phase/Clock (Faza sinhronizacije) Setup (Podešavanja) u OSD Main Controls (OSD glavnim kontrolama). Radi samo u VGA režimu.

### Horizontalno treperenje se javlja

| 34                                                                                                    | <b>N</b> |
|----------------------------------------------------------------------------------------------------|----------|
|                                                                                                    |          |
|                                                                                                    |          |
|                                                                                                    |          |
| the second second second second second second second second second second second second second second second se                                                                                                    |          |
|                                                                                                    |          |
|                                                                                                    |          |
| and the second second se |          |
|                                                                                                    |          |
|                                                                                                    |          |
|                                                                                                    |          |

- Podesite poziciju slike koristeći "Auto" funkciju u glavnim kontrolama menija na ekranu.
- Uklonite vertikalne pruge koristeći Phase/Clock (Faza sinhronizacije) Setup (Podešavanja) u OSD Main Controls (OSD glavnim kontrolama). Radi samo u VGA režimu.

#### javlja se zamrljana, nejasna ili suviše tamna slika

• Podesite kontrast i svetlost na prikazu na ekranu.

#### "slika koja ostaje na ekranu", "urezana slika" ili "fantomska slika" ostaje nakon isključenja napajanja.

- Neprekidno prikazivanje statične slike tokom dužeg vremenskog perioda može na ekranu da izazove efekat "Urezana slika", takođe poznat kao "slika koja ostaje na ekranu" ili "fantomna slika". "Urezana slika", "slika koja ostaje na ekranu" ili "fantomna slika" je dobro poznati fenomen u tehnologiji panel monitora. U većini slučajeva "urezana slika", "slika koja ostaje na ekranu" ili "fantomna slika", će nestati nakon nekog vremena od isključenja iz struje.
- Prilikom svakog napuštanja monitora, pokrenite čuvara ekrana.

- Uvek aktivirajte aplikaciju za osvežavanje periodičnog ekrana ukoliko vaš LCD monitor pokazuje nepromenljiv statični sadržaj.
- Neuspešno pokretanje čuvara ekrana, ili aplikacija sa periodičnim osvežavanjem ekrana mogu dovesti do pojave ozbiljnih simptoma "urezane slike", "slike koja ostaje na ekranu" ili "fantomne slike", koji neće nestati i koji ne mogu biti popravljeni. Oštećenje pomenuto gore nije pokriveno garancijom.

## Pojavljuje se iskrivljena slika. Tekst je nejasan ili zamrljan.

 Podesite rezoluciju prikaza računara na isti režim kao što je preporučena originalna rezolucija ekrana monitora.

#### Zelene, crvene, plave, tamne, i bele tačke se javljaju na ekranu

 Preostale tačke su normalna karakteristika tečnog kristala koji se koristi u današnjoj tehnologiji. Molimo vas pogledajte politiku o pikselima za više detalja.

## Svetlo za "uključeno napajanje" je isuviše jako i uznemiravajuće

 Možete da podesite svetlo za "uključeno napajanje" koristeći Podešavanje za svetleću diodu za napajanje, u glavnim kontrolama menija na ekranu.

Za dalju pomoć, pogledajte spisak Korisničkih centara i kontaktirajte predstavnika Philips korisničkog servisa.

# 8.2 Opšta FAQs (često postavljana pitanja)

- P1: Kada instaliram monitor, šta treba da uradim ukoliko je na ekranu prikazano "Cannot display this video mode" (nije moguće prikazati ovaj video režim)?
- Odg.: Preporučena rezolucija za ovaj monitor: 1920 x 1200 pri 60 Hz
- Isključite sve kablove, zatim povežite svoj računar sa monitorom koji ste prethodno koristili.
- U Windows Start Meniju, izaberite Settings/Control Panel (Podešavanja/ kontrolni panel). U kontrolni panel prozoru, izaberite ikonu Display (prikaz). Unutar Display (prikaz) kontrolnog panela za ekran, izaberite prozorčić 'Settings' (Podešavanja). Pod tabelom za podešavanja, u kvadratiću sa oznakom "Desktop Area" (Desktop oblast), pomerite klizač na 1920 x 1200 piksela.
- Otvorite 'Advanced Properties' (Napredne opcije) i podesite brzinu osvežavanja na 60Hz, zatim kliknite na OK.
- Restartujte svoj računar i ponovite korake 2 i 3, da potvrdite da je vaš računar podešen na 1920 x 1200 pri 60 Hz.
- Isključite svoj kompjuter, isključite svoj stari monitor i povežite svoj Philips LCD monitor.
- Uključite monitor, a zatim uključite računar.
- P2: Koji je preporučeni opseg za osvežavanje za LCD monitor?
- Odg.: Preporučena brzina osvežavanja za monitore je 60Hz. U slučaju nekih smetnji na ekranu, možete je podesiti na 75Hz da vidite da li to uklanja smetnje.

- P3: Šta su .inf i .icm dokumenti u uputstvu za korišćenje? Kako instaliram drajvere (.inf i .icm)?
- Odg.: Ovo su fajlovi drajvera za vaš monitor. Sledite uputstva u svom priručniku za korisnike kako biste instalirali drajvere. Vaš računar može od vas tražiti drajvere za monitor (.inf i .icm fajlovi) ili disk drajver, kada prvi put instalirate monitor.

### P4: Kako podešavam rezoluciju?

- Odg.: Drajver za vašu video karticu/ grafiku i monitor zajedno određuju dostupne rezolucije. Možete da izaberete željenu rezoluciju u Windows® Control Panel (kontrolnoj tabli), pomoću stavke "Display properties (Svojstva prikaza)".
- P5: Šta ako se izgubim kada obavljam podešavanja za monitor?
- Odg.: Jednostavno pritisnite taster OK , zatim izaberite "Reset" (Resetuj) da vratite sva originalna fabrička podešavanja.

## P6: Da li je LCD ekran otporan na ogrebotine?

Odg.: Generalno se preporučuje da se površina ploče ne izlaže preteranim udarima i da se zaštiti od oštrih ili tupih predmeta. Kada rukujete monitorom, proverite da nema pritiska ili sile na površini ploče. Ovo može uticati na uslove garancije.

## P7: Kako bi trebalo da čistim površinu LCD-a?

Odg.: Za normalno čišćenje, koristite čistu, mekanu tkaninu. Za dubinsko čišcenje, koristite izopropil alkohol. Ne koristite druge rastvarače, kao što su etil alkohol, etanol, aceton, heksan, itd.

- P8: Mogu li da promenim podešavanje boje svog monitora?
- Odg.: Da, možete promeniti svoje podešavanje boja putem kontrola menija na ekranu, na sledeći način,
- Pritisnite "OK" da biste prikazali meni na ekranu (OSD).
- Pritisnite taster "Down Arrow" (strelica nadole) da biste odabrali opciju "Color" (Boje), a potom pritisnite taster "OK" da biste pristupili podešavanjima za boju, gde se nalaze tri podešavanja, kao što je prikazano u nastavku.
  - Color Temperature (Temperatura boje): Šest podešavanja su 5000K, 6500K, 7500K, 8200K, 9300K i 11500K. Sa podešavanjima u opsegu od 5000K ekran izgleda 'toplo,' sa tonom crveno-bele boje, dok temperatura od 11500K daje 'hladan, plavo-beli ton."
  - 2. sRGB: ovo je standardno podešavanje za obezbeđivanje tačne razmene boja između različitih uređaja (npr. digitalni foto-aparati, monitori, štampači, skeneri, itd)
  - 3. User Define (Korisnički definisano): korisnik može birati svoju omiljenu boju podešavanja podešavanjem crvene, zelene plave boje.

### 🖨 Beleška

Merenje boje svetla koje zrači neki predmet dok se zagreva. Ovo merenje se izražava apsolutnom skalom, (stepeni u Kelvinima). Niže temperature u Kelvinima kao što su one od 2004K su crvene; više temperature kao što su one od 9300K su plave. Neutralna temperatura je bela, na 6504K.

- P9: Da li mogu da povežem moj LCD monitor za bilo koji kompjuter, radnu stanicu ili Mac?
- Odg.: Da. Svi Philips LCD monitori su u potpunosti kompatibilni sa standardnim kompjuterima, Macovima i radnim stanicama. Može vam zatrebati adapter za kabl da povežete monitor sa svojim mekintoš sistemom. Kontaktirajte svog predstavnika za Philips prodaju za više informacija.
- P10: Da li su Philips monitori uključi i reprodukuj?
- Odg.: Da, monitori su Plug-and-Play kompatibilni sa sistemima Windows 8/7/Vista/XP/NT, Mac OSX i Linux.

## P11: Sta je senka slike na LCD panelima?

Odg.: Neprekidno prikazivanje statične slike tokom dužeg vremenskog perioda može da izazove efekat "Urezana slika", poznatiji i kao "slika koja ostaje na ekranu" ili "fantomna slika" na ekranu. "Urezana slika", "slika koja ostaje na ekranu" ili "fantomna slika" je dobro poznati fenomen u tehnologiji panel monitora. U većini slučajeva "urezana slika", "slika koja ostaje na ekranu" ili "fantomna slika", će nestati nakon nekog vremena od isključenja iz struje. Prilikom svakog napuštanja

Prilikom svakog napustanja monitora, pokrenite čuvara ekrana.

Uvek aktivirajte aplikaciju za osvežavanje periodičnog ekrana ukoliko vaš LCD monitor pokazuje nepromenljiv statični sadržaj.

### Upozorenje

Neuspešno pokretanje čuvara ekrana, ili aplikacija sa periodičnim osvežavanjem ekrana mogu dovesti do pojave ozbiljnih simptoma "urezane slike", "slike koja ostaje na ekranu" ili "fantomne slike", koji neće nestati i koji ne mogu biti popravljeni. Oštećenje pomenuto gore nije pokriveno garancijom.

- P12: Zašto moj ekran ne prikazuje oštar tekst, a prikazuje zupčasta slova?
- Odg.: Vaš LCD monitor radi najbolje pri nativnoj rezoluciji od 1920 x 1200 pri 60Hz. Za najbolji prikaz, molimo koristite ovu rezoluciju.

### 8.3 Najčešća medicinska pitanja

- P1: Mogu li da koristim slike u boji u režimu kliničke D-slike?
- Odg.: Režim kliničke D-slike je kalibrisan sa delom 14 DICOM-a, isključivo za rad sa nijansama sive.
- P2: Mogu li da čistim monitor i da Mogu li da koristim alkohol za čišćenje monitora?
- Odg.: Ne treba koristiti alkohol za čišćenje monitora zbog mogućnosti da nanese štetu plastici, ekranu i njegovom zaštitnom sloju.
- P3: Mogu li da koristim monitor u pacijentovoj neposrednoj blizini?
- Odg.: Da, ovaj monitor može da se koristi u pacijentovoj neposrednoj blizini jer je u skladu sa MOPP standarda ANSI/AAMI ES60601-1.

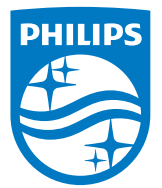

© 2018 Koninklijke Philips N.V. Sva prava zadržana.

Ovaj proizvod je proizveden i pušten u prodaju od strane ili u ime kompanije Top Victory Investments Ltd. ili jedne od njenih povezanih kompanija. Kompanija Top Victory Investments Ltd. je davalac garancije za ovaj proizvod. Philips i logotip Philips grba su registrovani žigovi kompanije Koninklijke Philips N.V. i koriste se pod licencom.

Specifikacije su podložne promenama bez obaveštenja.

Verzija: M4C240P4E1T